# Parts.Cat.Com

# Tervetuloa Caterpillarin verkkokauppaan

→ Käyttäjätunnusten saaminen

2024

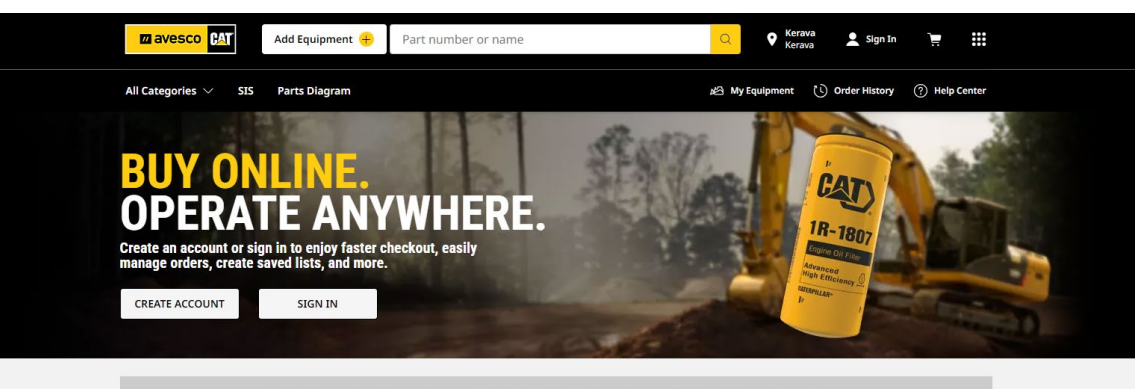

Even Better Together: Filters & Fluids That Deliver Industry-Leading Protection  $Shop Now \rightarrow$ 

#### Shop Cat® Parts

Shop Parts For Your Cat® Equipment

By Serial Number By Model

Enter a Cat® serial number to find parts designed to fit your Cat® equipment.

Enter your equipment serial number Where can I find my equipment serial number?

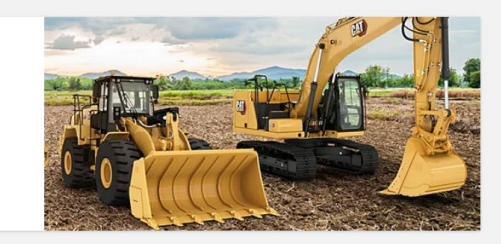

#### Best Sellers View All (25) 2.10 20 1R-1808: ENGINE 571-5253 326-1643: FILTER 1G-7206: FUEL 1R-0749 360-8960: ENGINI 3J-1907: 1.98 X 326-1644: OIL FILTER TRANSMISSION ASSEMBLY TRANSFER PUMP SECONDARY FUEL FUEL FILTER 11.89MM 90A NBR WATE FILTER ELEMENT FILTER FILTER ELEMENT O-RING SEPARA1

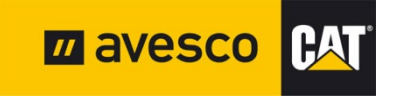

### Osa 1: Verkkokaupan käyttäjätunnukset

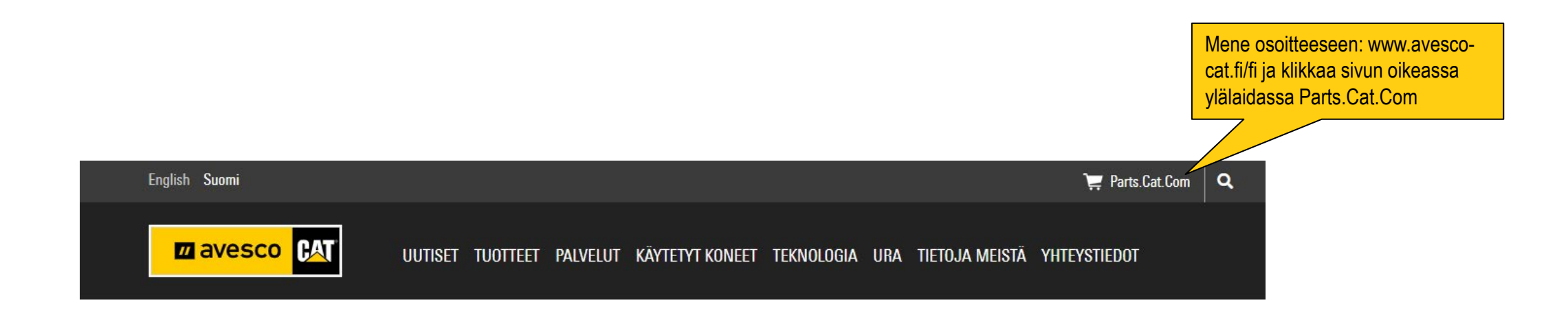

### **HELPPO JA HUOLETON LEASING**

KONE KÄYTTÖÖN ILMAN KÄSIRAHAA, MAKSAT VAIN KUUKAUSIERÄN. VALITSE Sopiva cat financial vaihtoehto cat® 308, cat® 315 ja cat® 325 -Kaivukoneille.

LUE LISÄÄ

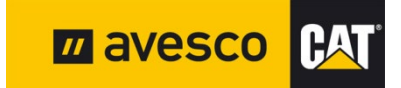

# Osa 2: Verkkokaupan käyttäjätunnukset

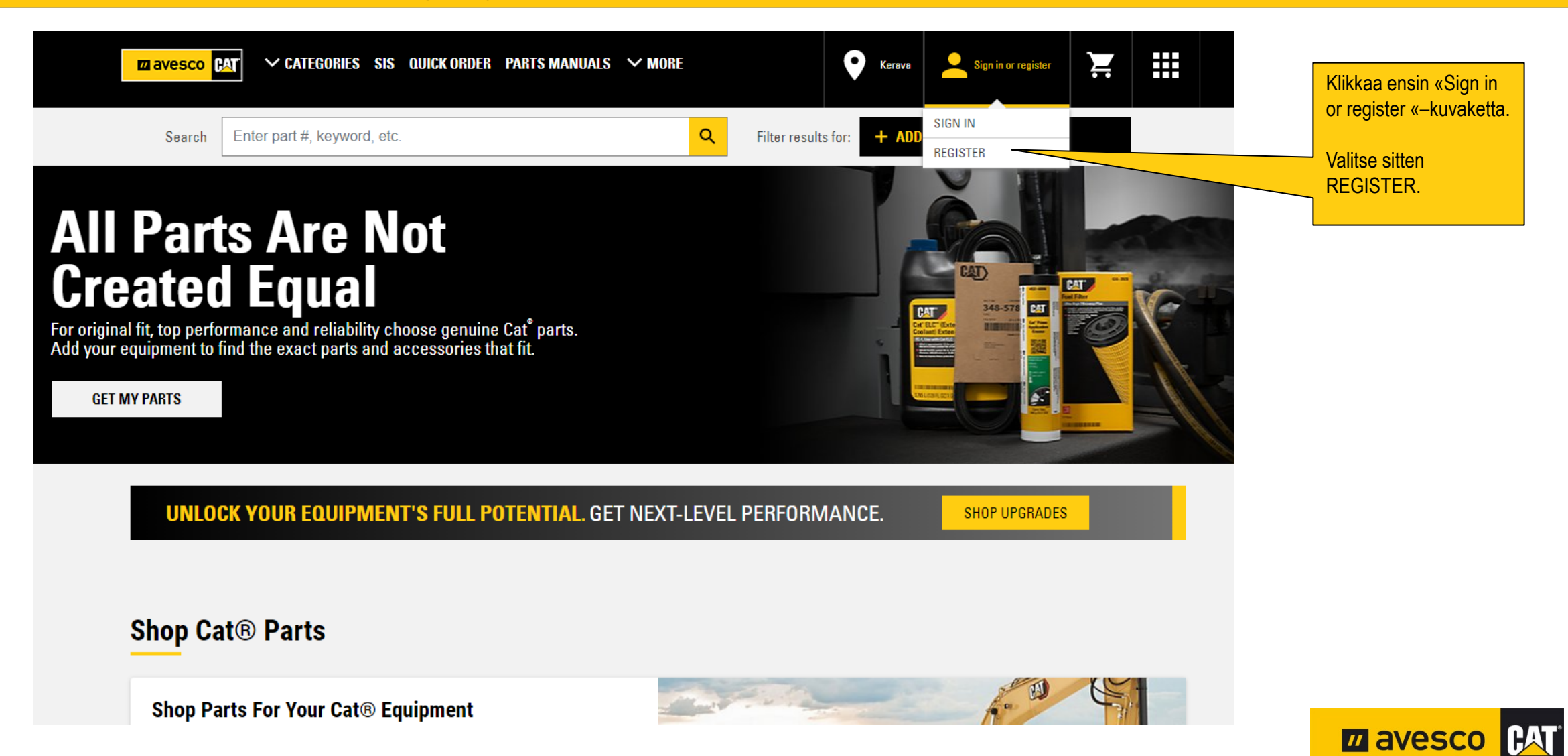

# Osa 3: Henkilötietojen täyttö

### **REGISTER WITH AVESCO (FINLAND)**

Step 2 of 4: Complete registration form

#### **CONTACT INFORMATION**

| In case we need to contact you regarding your orders.                                                                                                    |                           |
|----------------------------------------------------------------------------------------------------|---------------------------|
| FIRST NAME*                                                                                                    | Täytä henkilötietosi ja   |
| Maija                                                                                                    | vritykson nimi            |
| LAST NAME*                                                                                                    | yntyksen min              |
| Meikäläinen                                                                                                    |                           |
| COUNTRY/REGION*                                                                                                    |                           |
| Finland                                                                                                    |                           |
| ZIP/POSTAL CODE*                                                                                                    |                           |
| 00100                                                                                                    |                           |
| STREET ADDRESS 1*                                                                                                    |                           |
| Kotikatu 1                                                                                                    |                           |
| ADD AN ADDRESS LINE                                                                                                    |                           |
| CITY*                                                                                                    |                           |
| Kotikylä                                                                                                    |                           |
| STATE/PROVINCE (Optional)                                                                                                    |                           |
|                                                                                                    |                           |
| PHONE NUMBER*                                                                                                    | Lingelogy köyttöjö aladat |
| FI - +358 40 1112222                                                                                                    | Hyvaksy kayllajaenuol     |
| EMAIL ADDRESS <sup>±</sup>                                                                                                    |                           |
| maija@meikalainen.fi                                                                                                    |                           |
| ADDITIONAL INFORMATION                                                                                                    |                           |
| COMPANY NAME*                                                                                                    |                           |
| Maija Meikäläinen Oy                                                                                                    |                           |
| DEALER CUSTOMER NUMBER (IF KNOWN)                                                                                                    |                           |
|                                                                                                    |                           |
| ✓ YES, IACCEPT <sup>•</sup><br>I have read and accept the Parts Cat Com Terms of Use and Privacy Notice<br>and the AVESCO (FINLAND) Terms and Conditions and AVESCO (FINLAND)<br>Privacy Policy. |                           |
| VES, SIGN ME UP!<br>I would like to be added to the email list to receive exclusive offers, maintenance tips,<br>resources and more.                                                             |                           |
| View Details                                                                                                    |                           |
| Complete your setup by creating a free Caterpillar account                                                                                                    |                           |
| Next, you'll be taken to create your username and password, which gives you<br>access to Parts cat com and more!                                                                                 |                           |

📶 avesco 🕅

CREATE MY CAT ACCOUNT CANCEL

\* Required fields.

# **Osa 4: Tietojen varmistus**

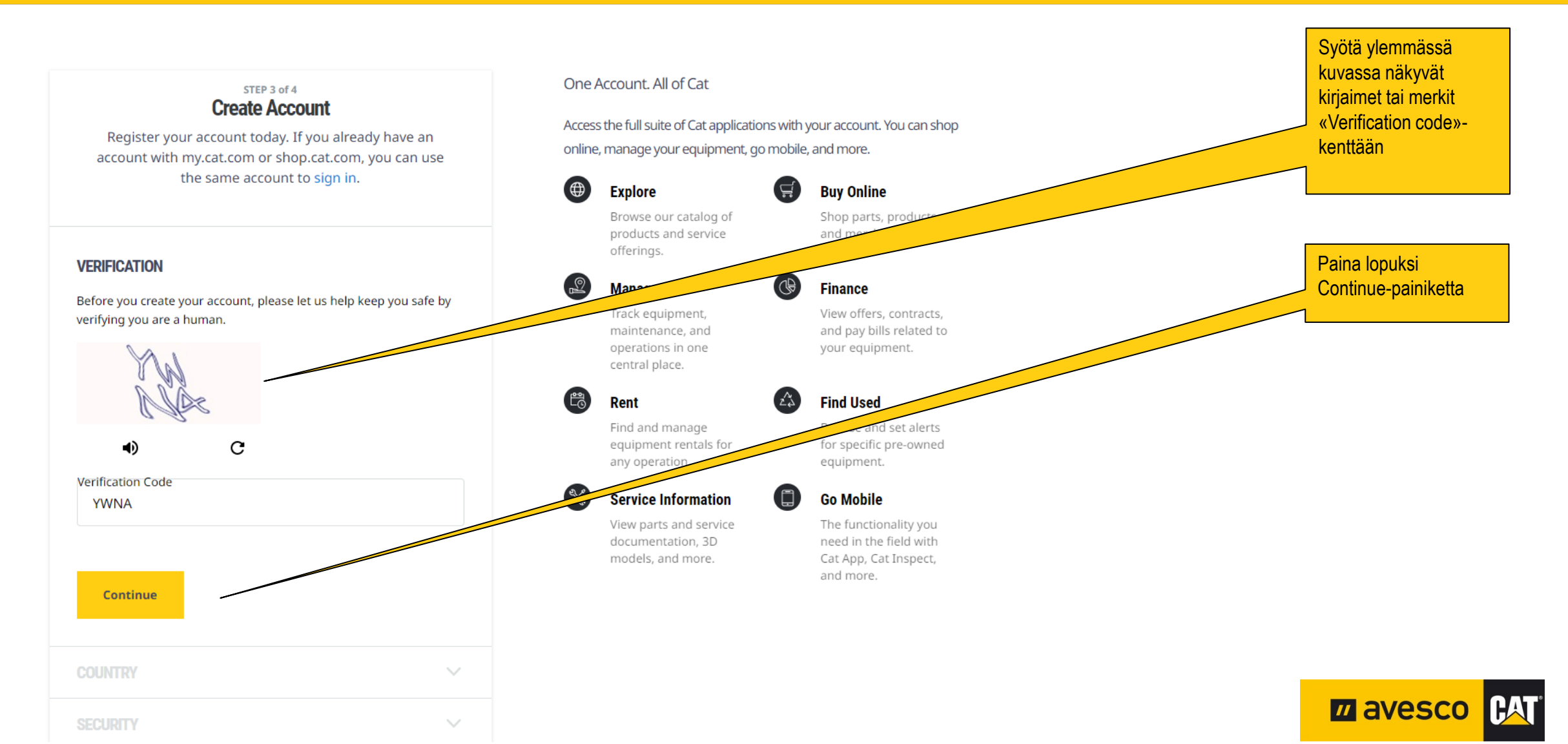

### **Osa 5: Sähköpostin varmennus**

### Create Account

Register your account today. If you already have an account with my.cat.com or shop.cat.com, you can use the same account to sign in.

#### VERIFICATION

Username 🔉 testi@avesco-cat.fi

#### 🖌 testi@avesco-cat.fi

A verification code has been sent to your email. Please copy the code from the email and paste it below. Resend Code

Verification Code 123456

### \_\_\_\_

SECURITY

### One Account. All of Cat

0

Verify

Access the full suite of Cat applications with your account. You can shop online, manage your equipment, go mobile, and more.

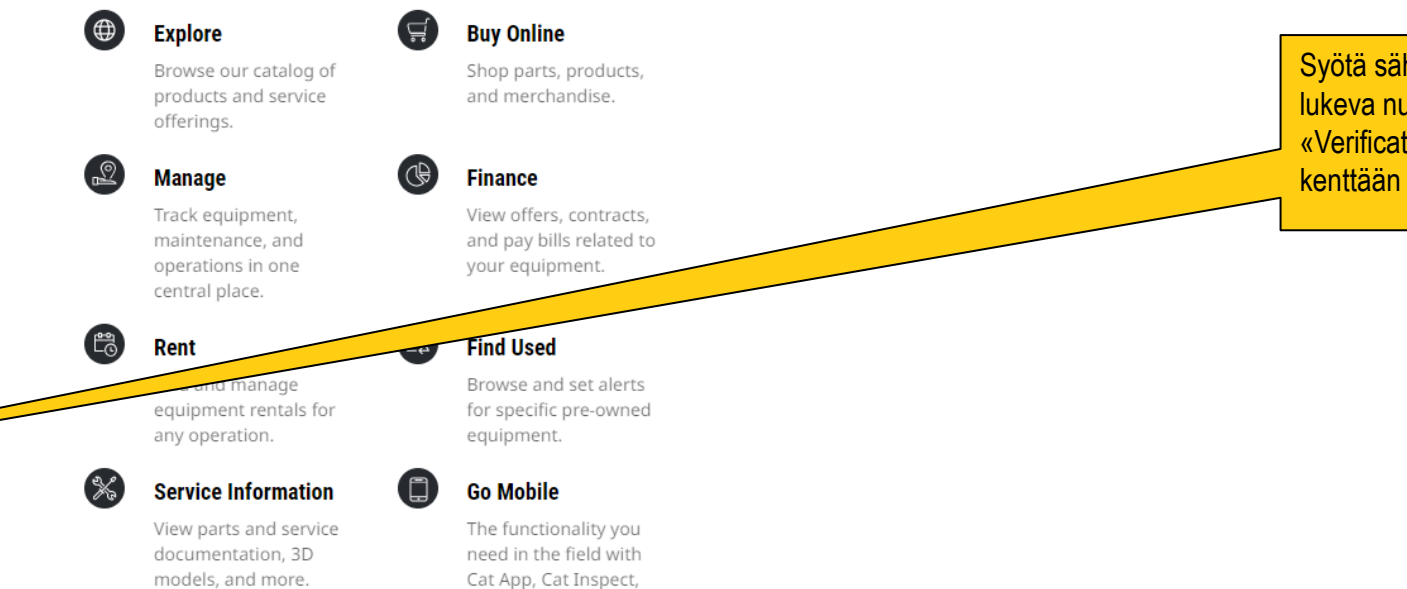

and more.

Sähköpostiisi lähtee kuusinumeroinen luku. Sen avulla varmistetaan, että sinä olet sinä, eikä kukaan luo tunnusta sinun nimissäsi. Jos viestiä ei näy, muista tarkistaa roskaposti.

> Syötä sähköpostissasi lukeva numerosarja «Verification Code»kenttään

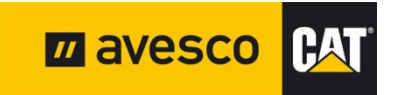

### **Osa 6: Vahva salaus**

### Multi-Factor Authentication (MFA)

Would you like to require a password and an OTP to Sign-In to your account?

No, Continue to parts.cat.com

#### Yes, Lets Get Started

#### What do I need to get started?

You'll need a phone with you that can receive text messages. We'll also show you how to set up an authenticator app on your smartphone.

#### Do I really need to?

If you say no, you may enable this feature later by going into your profile from a supported application.

#### Why do I need this?

Passwords can get stolen - especially if you use the same password for multiple sites. Adding MFA means that even if your password gets stolen, your Caterpillar account will remain secure.

#### How does it work?

After you turn on MFA for your account, signing in will be a little different:

- 1. You'll enter your password, as usual.
- 2. We'll send you a One Time Password (OTP).
- 3. You'll enter the OTP, and complete your Sign-In.

Halautko vahvan salauksen?

(Tällöin sinun tulee ladata ohjeiden mukainen erillinen app-matkapuhelimeesi, jolla varmistetaan jokaisen kirjautumisen yhteydessä että sinä olet sinä. Matkapuhelin app kysyy erillistä pin-koodia.)

Jos et halua sitä, paina «No, Continue to parts.cat.com» -painiketta.

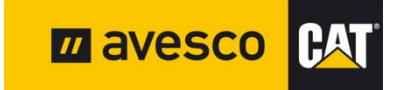

### **Osa 7: Rekisteröinnin viimeinen vaihe**

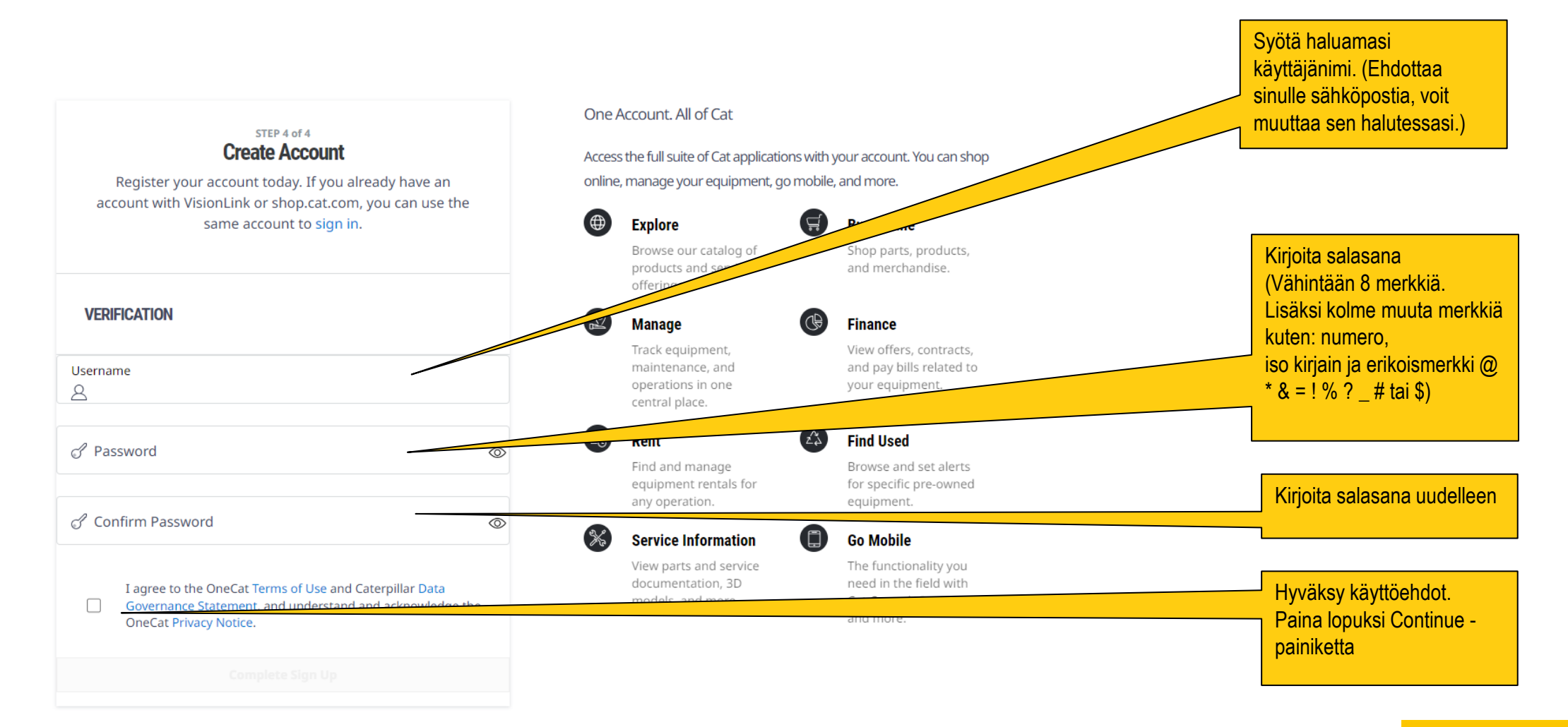

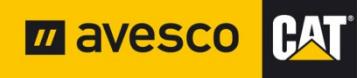

## Osa 8: Yhdistäminen Avescon laskutusasiakasnumeroon

- Tunnuspyyntösi lähtee Avescolle.
- Avescolla se linkitetään laskutusasiakasnumeroon. (Eli saat laskut kuten ennenkin, esimerkiksi sähköisenä laskuna)
- Lopuksi saat sähköpostin, jossa on käyttöohjeet ja vahvistus siitä että tunnus on aktiivinen.

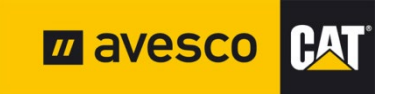